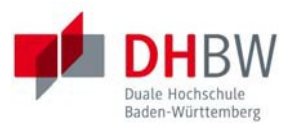

# **Online-Immatrikulation**

# Studienbewerber\*innen

| 1. | Grur  | ndsätzliches                          | 2  |
|----|-------|---------------------------------------|----|
| 2. | Beni  | utzerkonto                            | 3  |
|    | 2.1.  | Benutzerkonto anlegen                 | 3  |
|    | 2.2.  | Erster Login: Kennwort ändern         | 5  |
|    | 2.3.  | Kennwort zurücksetzen                 | 5  |
| 3. | Onlir | ne-Antrag auf Immatrikulation         | 6  |
|    | 3.1.  | Antrag auf Immatrikulation stellen    | 6  |
|    | 3.2.  | Übersicht                             | 7  |
|    | 3.3.  | Studiengang / Studienrichtung         | 7  |
|    | 3.4.  | Persönliche Angaben                   | 9  |
|    | 3.5.  | Postanschrift                         | 9  |
|    | 3.6.  | Ausbildungsstätte laut Studienvertrag | 9  |
|    | 3.7.  | Hochschulzugangsberechtigung          | 10 |
|    | 3.8.  | Bisherige Studienzeiten               | 13 |
|    | 3.9.  | Abschluss / Erklärung                 | 16 |
| 4. | Onlir | ne-Antrag abschicken                  | 17 |
| 5. | Antra | ag drucken und unterzeichnen          | 18 |
| 6. | Antra | ag per Post zusenden                  | 18 |
|    | 6.1.  | Grundsätzliches                       | 18 |
|    | 6.2.  | Beglaubigung von Dokumenten           | 18 |
| 7. | Rücl  | meldungen der DHBW                    | 19 |
| 8. | FAQ   | 's                                    | 20 |

# 1. Grundsätzliches

Diese Anleitung beschreibt den Prozess der Online-Immatrikulation für Studienbewerber\*innen, welche einen Studienvertrag mit einer Ausbildungsstätte (Dualer Partner) abgeschlossen haben:

Der abgeschlossene Studienvertrag wird vom Dualen Partner oder vom angehenden Studierenden an die DHBW Heidenheim postalisch versendet und vom Studiengangsekretariat weiter bearbeitet.

Die Studienbewerber\*innen erhalten eine E-Mail an die im Studienvertrag angegebene persönliche Mail-Adresse; diese E-Mail enthält allgemeine Informationen zum Ablauf der Immatrikulation, insbesondere zur Online-Immatrikulation über <u>https://dualis.dhbw.de</u>

Detaillierte Informationen zu den weiteren Vorgängen werden in den jeweiligen Kapitel beschrieben.

Für die rechtliche Prüfung werden die Unterlagen inklusive dem unterzeichneten Antrag auf Immatrikulation postalisch benötigt.

Über das Benutzerkonto können die Studienbewerber\*innen den Gesamtstatus des Antrags sowie Details der Unterlagen jederzeit einsehen.

Sobald die rechtliche Prüfung erfolgreich abgeschlossen ist, erhalten die zukünftigen Studierenden einen Immatrikulationsbescheid. Ein weiteres Exemplar wird Ihrer Ausbildungsstätte zugesendet.

# 2. Benutzerkonto

### 2.1. Benutzerkonto anlegen

Das Benutzerkonto für die Online-Immatrikulation wird über folgenden Link angelegt:

https://dualis.dhbw.de

### Menüpunkt "Antrag auf Immatrikulation Bachelor"

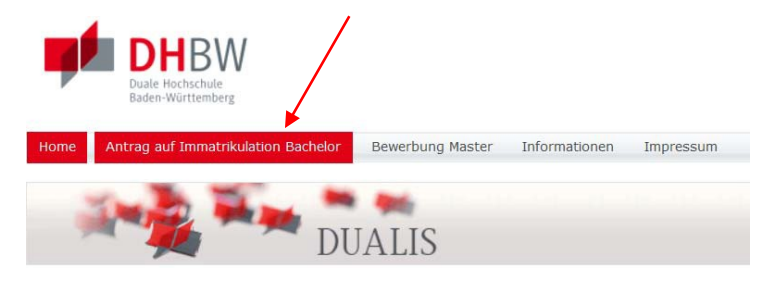

#### Neuen Account anlegen

| Home | Antrag auf Immatrikulation Bachelor | Bewerbung Master | Informationen | Impressum | i         |                   |                  |
|------|-------------------------------------|------------------|---------------|-----------|-----------|-------------------|------------------|
|      | 🧤 💑 🐜 🗖                             | JALIS            |               |           |           |                   |                  |
|      |                                     | Benutz           | ername:       |           | Passwort: | ▶ <u>Anmelden</u> | ▶ <u>English</u> |

#### "Antrag auf Immatrikulation" für Bachelorstudiengänge

| ( | > Neuen Account<br>anlegen |
|---|----------------------------|
|   | > Passwort                 |

Um einen "Antrag auf Immatrikulation" stellen zu können, benötigen Sie ein Benutzerkonto. Klicken Sie dazu bitte links auf den Menüpunkt "Neuen Account anlegen" und folgen Sie den weiteren Hinweisen. Ihr Benutzername entspricht der angegebenen E-Mail-Adresse. Nach dem Abschicken erhalten Sie eine E-Mail mit Ihrem initialen Passwort. Sie werden nach der ersten Anmeldung aufgefordert dieses Passwort zu ändern.

Bitte beachten Sie, dass es teilweise länger dauern kann, bis Sie diese E-Mail erhalten. Wir bitten Sie daher, gegebenenfalls mit Nachfragen bis zum nächsten Tag zu warten.

Bei Fragen wenden Sie sich bitte an den zuständigen Ansprechpartner an Ihrer Studienakademie.

#### Benutzerdaten für das Benutzerkonto angeben:

#### Benutzerkonto anlegen

| Pflichtfelder sind mit einem Sternchen (*) markiert Benutzerdaten Vorname* Max Nachname* Musterstudent Geburtsdatum* [01.01.2000 (TT.M |         |
|----------------------------------------------------------------------------------------------------|---------|
| Benutzerdaten<br>Vorname* Max<br>Nachname* Musterstudent<br>Geburtsdatum* 01.01.2000 (TT.M                                             |         |
| Benutzerdaten<br>Vorname* Max<br>Nachname* Musterstudent<br>Geburtsdatum* 01.01.2000 (TT.M                                             |         |
| Vorname* Max Nachname* Musterstudent Geburtsdatum* 01.01.2000 (TT.M                                                                    |         |
| Nachname* Musterstudent Geburtsdatum* [01.01.2000 [TT.M                                                                                |         |
| Geburtsdatum* 01.01.2000 (TT.M                                                                                                    |         |
|                                                                                                    | (נכנכ.ו |
| E-Mail* maxmusterstudent@web.de                                                                                                    |         |
| E-Mail Wiederholung* maxmusterstudent@web.de                                                                                           |         |
|                                                                                                    |         |

- ► Vorname, Nachname, Geburtsdatum
- E-Mail (die E-Mail-Adresse wird der Benutzername für den Login sein)

### Sie erhalten spätestens am nächsten Tag automatisch eine Bestätigungsmail mit Ihren Zugangsdaten:

| DUALIS-Webportal: Ihre Zugangsdaten                                                                                                    | Nollansicht 😭               |
|----------------------------------------------------------------------------------------------------|-----------------------------|
| Von: (noreply-dualis@dhbw.de €                                                                                                    | 27.01.2020 um 12:05 Uhr 🚹   |
| Guten Tag Max Musterstudent,                                                                                                    |                             |
| Ihre Zugangsdaten für das DUALIS-Webportal lauten:                                                                                                    |                             |
| Benutzername: MAXMUSTERSTUDENT@WEB.DE<br>Passwort: G4V91nRTNz45                                                                                                    |                             |
| Beim ersten Anmelden werden Sie aufgefordert, Ihr Passwort zu ändern. Bitte wählen Sie ein sicheres Passwort (siehe <u>https://www./DE/Empfehlungen/Passwoerter/passwoerter_node.html</u> ). | v.bsi-fuer-buerger.de/BSIFB |

Wir freuen uns auf Ihre Anmeldung.

Ihre Duale Hochschule Baden-Württemberg

## 2.2. Erster Login: Kennwort ändern

Beim ersten Login über https://dualis.dhbw.de werden Sie aufgefordert, das Passwort zu ändern.

Menüpunkt "Antrag auf Immatrikulation Bachelor"

| Home | Antrag auf Immatrikulation Bachelor | Bewerbung Master | Informationen | Impressum |           |          |         |
|------|-------------------------------------|------------------|---------------|-----------|-----------|----------|---------|
|      | 1                                   | UALIS            |               |           |           |          |         |
|      |                                     | В                | enutzername:  |           | Passwort: | Anmelden | English |

Einloggen mit Benutzername (= Mail-Adresse) und Passwort (aus Bestätigungsmail)

#### Passwort ändern

| Name: Max Musterstudent am: 27.01.2020 um: 12:11 Uhr                                                                                           |                                                      |
|----------------------------------------------------------------------------------------------------|------------------------------------------------------|
| Passwort ändern                                                                                                    |                                                      |
| Hinweis:<br>Hier können Sie Ihr Passwort ändern. Bitte beachten Sie, dass zwischen Groß- und Kleinschreibung unterschieden wird: "SchwarzBrot9 | 1" und "schwarzBrot91" sind verschiedene Kennwörter. |
|                                                                                                    |                                                      |
|                                                                                                    | ► Abschicken                                         |
| Altes Passwort                                                                                                    |                                                      |
| Neues Passwort                                                                                                    |                                                      |
| Neues Passwort wiederholen                                                                                                    |                                                      |

Abschicken

### 2.3. Kennwort zurücksetzen

Über den Menüpunkt "Antrag auf Immatrikulation Bachelor" kann ein Kennwort zurückgesetzt werden:

- https://dualis.dhbw.de
- Menüpunkt "Antrag auf Immatrikulation Bachelor"

| Home | Antrag auf Immatrikulation Bachelor | Bewerbung Master | Informationen | Impressum | i         |                   |         |
|------|-------------------------------------|------------------|---------------|-----------|-----------|-------------------|---------|
|      | DU 🐂 👔                              | JALIS            |               |           |           |                   |         |
|      |                                     | Benutze          | ername:       |           | Passwort: | ► <u>Anmelden</u> | English |

#### "Antrag auf Immatrikulation" für Bachelorstudiengänge

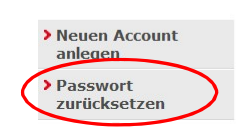

Um einen "Antrag auf Immatrikulation" stellen zu können, benötigen Sie ein Benutzerkonto. Klicken Sie dazu bitte links auf den Menüpunkt "Neuen Account anlegen" und folgen Sie den weiteren Hinweisen. Ihr Benutzername entspricht der angegebenen E-Mail-Adresse. Nach dem Abschicken erhalten Sie eine E-Mail mit Ihrem initialen Passwort. Sie werden nach der ersten Anmeldung aufgefordert dieses Passwort zu ändern.

Bitte beachten Sie, dass es teilweise länger dauern kann, bis Sie diese E-Mail erhalten. Wir bitten Sie daher, gegebenenfalls mit Nachfragen bis zum nächsten Tag zu warten.

Bei Fragen wenden Sie sich bitte an den zuständigen Ansprechpartner an Ihrer Studienakademie.

# 3. Online-Antrag auf Immatrikulation

## 3.1. Antrag auf Immatrikulation stellen

Der Antrag auf Immatrikulation wird für ein Bachelor-Studium an der DHBW Heidenheim gestellt:

- ▶ "Ich möchte einen Antrag auf Immatrikulation für ein Bachelor-Studium stellen"
- ► Speichern

| Name: Max Musterstudent am: 27.01.2020 um: 12:15 Uhr                                                                      |                                                                              |
|----------------------------------------------------------------------------------------------------|------------------------------------------------------------------------------|
| Herzlich willkommen, Max Musterstudent!                                                                                   |                                                                              |
| Für Details zum Status Ihrer Bewerbung, wie z.B. fehlende Unterlagen, klicken Sie bitte unter Aktion rechts auf Anzeigen. |                                                                              |
| Meine Angaben                                                                                                    |                                                                              |
|                                                                                                    | ► Speichern                                                                  |
| Antrag auf Immatrikulation Bachelor oder Bewerbung Haster                                                                 |                                                                              |
| Bitte wählen Sie aus, ob Sie sich für ein Bachelor- oder ein Master-Studium interessieren*                                | <b></b> ]∨                                                                   |
| Es liegt noch keine Bewerbung / kein Antrag auf Immatrikulation von Ihnen vor.                                            | Ich möchte einen Antrag auf Immatrikulation für ein Bachelor-Studium stellen |
|                                                                                                    | Ich möchte mich für ein Master-Studium bewerben                              |

► DHBW Heidenheim -> Antrag auf Immatrikulation DHBW Heidenheim auswählen

#### Bewerben / Antrag stellen

| Laufende Bewerbungsverfahren / laufende Antragsverfahren                              |                            |               |               |                           |
|---------------------------------------------------------------------------------------|----------------------------|---------------|---------------|---------------------------|
| Semester WiSe 2022/23                                                                 |                            |               |               |                           |
| Bewerbung                                                                             | Semester Externes Verfahre | n Start       | Ende          | Aktion                    |
| DHBW Villingen-Schwenningen -> Antrag auf Immatrikulation DHBW Villingen-Schwenningen | Wi5e 2022/23               | 24. Sep. 2020 | 30. Sep. 2023 | Bewerben / Antrag stellen |
| Semester WiSe 2021/22                                                                 |                            |               |               |                           |
| Bewerbung                                                                             | Semester Externes Verfahre | s Start       | Ende          | Aktion                    |
| DHBW Heidenheim -> Antrag auf Immatrikulation DHBW Heidenheim                         | WiSe 2021/22               | 15. Dez. 2020 | 30. Sep. 2021 | Bewerben / Antrag stellen |
| DHBW Heibronn -> Antrag auf Immatrikulation DHBW Heibronn                             | WiSe 2021/22               | 15. Feb. 2021 | 30. Sep. 2021 | Bewerben / Antrag stellen |
| DHBW Lörrach -> Antrag auf Immatrikulation DHBW Lörrach                               | WiSe 2021/22               | 1. Jan. 2021  | 30. Sep. 2021 | Bewerben / Antrag stellen |
| DHBW Mannheim -> Antrag auf Immatrikulation DHBW Mannheim                             | WiSe 2021/22               | 15. Dez. 2020 | 30. Okt. 2021 | Bewerben / Antrag stellen |
|                                                                                       |                            |               |               |                           |

Hinweis: Die Angabe unter Semester beschreibt den Studienbeginn.

Hinweis: Die Angaben unter Start und Ende beschreiben nur die Öffnung des Einschreibe-Portals.

# 3.2. Übersicht

#### Antrag auf Immatrikulation DHBW Heidenheim

Bitte füllen Sie in allen Abschnitten mindestens alle Pflichtfelder aus (mit \* markiert).

| Abschnitte                                  |
|---------------------------------------------|
| Bezeichnung                                 |
| Studiengang / Studienrichtung               |
| Persönliche Angaben                         |
| Postanschrift                               |
| Ausbildungsstätte laut Studienvertrag       |
| Hochschulzugangsberechtigung                |
| Bisherige Studienzeiten im In- oder Ausland |
| Abschluss / Erklärung                       |

#### Bewerbungsstand

Die Nummer für diese Bewerbung lautet : BW-4878 Bitte geben Sie diese Nummer bei allen Anfragen bezüglich Ihrer Bewerbung an.

| Studienwunsch                                               |  |  |  |  |  |
|-------------------------------------------------------------|--|--|--|--|--|
| Abschluss                                                   |  |  |  |  |  |
| Prüfungsordnung                                             |  |  |  |  |  |
| Fachsemester                                                |  |  |  |  |  |
|                                                             |  |  |  |  |  |
| Benutzerdaten                                               |  |  |  |  |  |
| Diese E-Mail-Adresse ist bei Ihrem Benutzerkonto hinterlegt |  |  |  |  |  |
|                                                             |  |  |  |  |  |
| Abschicken Übersicht der Bewerbungen                        |  |  |  |  |  |

In allen Abschnitten müssen mindestens alle Pflichtfelder (mit \* markiert) ausgefüllt werden:

- Studiengang / Studienrichtung
- Persönliche Angaben
- Postanschrift
- Ausbildungsstätte
- Hochschulzugangsberechtigung
- Bisherige Studienzeiten
- Abschluss / Erklärung

Jeder Abschnitt wird mit "OK" gekennzeichnet, wenn alle Pflichtfelder ausgefüllt wurden.

Erst wenn alle Abschnitte vollständig ausgefüllt sind, kann die Bewerbung elektronisch "abgeschickt" werden.

## 3.3. Studiengang / Studienrichtung

Studiengang / Studienrichtung anklicken

#### Antrag auf Immatrikulation DHBW Heidenheim

| Fächerwah     |                                       |                                                              |
|---------------|---------------------------------------|--------------------------------------------------------------|
| Studienwu     | nsch                                  |                                                              |
|               |                                       |                                                              |
| Fach          |                                       | Angewandte Gesundheits- und Pflegewissenschaften (B.S $\sim$ |
| Abschluss     |                                       |                                                              |
| Prüfungsordnu | ng                                    |                                                              |
|               |                                       |                                                              |
| Weiter        |                                       |                                                              |
| Speichern     | Speichern und zur Bewerbungsübersicht | Bewerbungsübersicht                                          |

 Fach entsprechend der Tabelle der Studienangebote auswählen; (Abschluss und Pr
üfungsordnung werden automatisch 
übernommen)

#### Studienangebote

Studienbereich Gesundheit - Angewandte Gesundheits- und Pflegewissenschaften Studienbereich Gesundheit - Angewandte Hebammenwissenschaft Studienbereich Gesundheit - Interprofessionelle Gesundheitsversorgung Studienbereich Gesundheit - Medizintechnische Wissenschaften Fakultät Sozialwesen - Soziale Arbeit - Case Management im Sozial-und Gesundheitswesen Fakultät Sozialwesen - Soziale Arbeit - Kinder und Jugendhilfe Fakultät Sozialwesen - Soziale Arbeit mit älteren Menschen / Bürgerschaftliches Engagement Fakultät Sozialwesen - Soziale Dienste der Jugend-, Sozial- und Familienhilfe Fakultät Sozialwesen - Soziale Arbeit - Sozialmanagement Fakultät Technik - Informatik Fakultät Technik - Maschinenbau Fakultät Technik - Mechatronik Fakultät Technik - Wirtschaftsingenieurwesen Fakultät Wirtschaft - BWL - Bank Fakultät Wirtschaft - BWL - Digital Business Management Fakultät Wirtschaft - BWL - Digital Commerce Management Fakultät Wirtschaft - BWL - Handel Fakultät Wirtschaft - BWL - Industrie Fakultät Wirtschaft - BWL - International Business Fakultät Wirtschaft - BWL - Marketing Management / Medien und Kommunikation

Fakultät Wirtschaft - BWL - Spedition, Transport und Logistik

Fakultät Wirtschaft - BWL - Versicherungen

Fakultät Wirtschaft - BWL - Wirtschaftsinformatik

- ► Speichern
- Mit Weiter kommen Sie direkt zum nächsten Abschnitt

#### Antrag auf Immatrikulation DHBW Heidenheim

#### Fächerwahl

| Studienwunsch (zulassungsfrei) |                                      |  |
|--------------------------------|--------------------------------------|--|
| Fach                           | BWL - Handel (B.A.) (zulassungsfrei) |  |
| Abschluss                      | Bachelor of Arts                     |  |
| Prüfungsordnung                | BWL - Handel (Bachelor)              |  |
| Fachsemester                   | 1                                    |  |

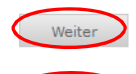

Speichern Speichern und zur Bewerbungsübersicht Bewerbungsübersicht

# 3.4. Persönliche Angaben

#### Pflichtfelder \* bitte ausfüllen

|                                                                                                    | Lingabe                                                                                                    |              | Hinweise                                                                                                    |
|----------------------------------------------------------------------------------------------------|----------------------------------------------------------------------------------------------------|--------------|----------------------------------------------------------------------------------------------------|
| nrede*                                                                                                    | Herr ~                                                                                                    |              | Bitte wählen Sie die passende Anrede aus,                                                                                                    |
| omame(n)*                                                                                                    | Max                                                                                                    |              | Bitte erfassen Sie Ihre vollständigen Vornamen (gem. Identitätsnachweis).                                                                                                    |
| fittelname                                                                                                    |                                                                                                    |              | Bitte erfassen Sie weitere Namen (gem. Identitätsnachweis).                                                                                                    |
| /orsetz                                                                                                    |                                                                                                    |              | Bitte hinterlegen Sie weitere Namensbestandteile, wie z.B. * von* (gem. Identitätsnachweis).                                                                                                    |
| lame*                                                                                                    | Musterstudent                                                                                                    |              | Erfassen Sie bitte hier Ihren vollständigen Nachnamen (gem. Identitätsnachweis).                                                                                                    |
| Seburtsname                                                                                                    | E                                                                                                    |              | Bitte erfassen Sie Ihren Geburtsnamen für den Fall, dass Sie zwischenzeitlich einen anderen Namen tragen.                                                                                                    |
| Seburtsdatum*                                                                                                    | 01.02.2000                                                                                                    |              | Beachten Sie, dass das Mindestalter für Bewerbungen 17 Jahre beträgt. Für weitere Informationen kontaktieren Sie<br>bitte die Studienberatung der gewünschten DHBW Studienakademie.                                                                                                    |
| ieburtsort*                                                                                                    | Mannheim                                                                                                    |              | Bitte erfassen Sie Ihren Geburtsort.                                                                                                    |
| Itaatsangehörigkeit*                                                                                                    | Deutschland                                                                                                    | ~            | Ditte geben Sie Ihre 1. Staatsangehörigkeit an.                                                                                                    |
|                                                                                                    | and a second second sec | and a second |                                                                                                    |
| <ol> <li>Staatsangehöngkeit</li> </ol>                                                                                                    | Wahlen                                                                                                    | v            | Besitzen Sie eine 2. Staatsangehörigkeit, erfassen Sie diese bitte.                                                                                                    |
| . Stadsangehöngkeit<br>Teburtsland*<br>Kontaktdaten<br>enöligte Daten                                                                                        | Walten<br>Deutschland<br>Etingabe                                                                                                    | ~            | Besitzen Sie eine Z. Staatsangeförligkeit, erfassen Sie diese bille.<br>Hinweise                                                                                                    |
| . Stadsangehöngkest<br>Jeburtsland*<br>Kontaktdaten<br>Benötigte Daten                                                                                       | Walsten<br>Deutschland<br>Eingabe                                                                                                    | v            | Besitzen Sie eine Z. Staatsangeförligkeit, erfassen Sie diese bille.<br>Hinweise                                                                                                    |
| c. Staatsungeforgikeit<br>Geburtsland*<br>Kontaktidaten<br>Senötligte Daten<br>S-Høl Privat*                                                                 | Eingabe<br>naxmusterstudent@web.de                                                                                                    | ~            | Besitzen Sie eine Z. Staatsangehönigkeit, erfassen Sie diese bilte.<br>Ninweise<br>Wahrend des Studiums wird Ihre private E-Mali-Adresse von der DHBW nicht verwendet. Sie erhälten in dieser Zei<br>eine E-Mali-Adresse zum dien dazugehönges Postfach von Ihrer Studienskademie. Nach dem Studium wird Ihre<br>private E-Mali-Adresse zum Zwecke der Befragung im Bahmen des Qualitätsmanagements und von Erabationen<br>sowie Kir die Alumi-Arbeit verwendet, wen und soweit Sie dieser Verwendung nicht widersprechen.                                                                                                    |
| c. Staatsungetorigkeit<br>Geburtsland*<br>Kontaktidaten<br>Itenötligte Daten<br>-Mail Privat*                                                                | Eingabe                                                                                                    | ~            | Besitzen Sie eine Z. Staatsangehönigkeit, erfassen Sie diese bitte.<br>Ninweise<br>Während des Studiums wird Ihre private E-Mail-Adresse von der DHBW nicht verwendet, Sie erhälten in dieser Zei<br>eine E-Mail-Adresse und ein dazugehönges Postach von Ihrer Studienaksdemie. Nach dem Studium wird Ihre<br>private E-Mail-Adresse zum Zwecke der Befragung im Rahmen des Qualtasmanagements und von Evaluationen<br>sowie für die Altumi-Arbeit verwendet, wenn und soweit Sie dieser Verwendung nicht widersprechen.<br>Bitter erfassen Sie die Mohlinummer, die während der Zulassung im Vorbereitung auf den Studienstart von Ihnen zu<br>Kommunikation verwendet wird. |
| staatsangehörigkeit<br>aburtsland*<br>contaktdaten<br>enötigte Daten<br>Mail Privat*<br>ubiitelefon<br>Zuruck Weiter<br>gelötern<br>Speichern<br>- Speichern | Walter:       Deutschland       Eingabe:       hasmusterstudent@web.de                                                                                                    | v<br>v       | Besitzen Sie eine Z. Skaatsangehönigkeit, erfassen Sie diese billo.<br>Himweise<br>Während des Studiums wird Ihre private E-Hali-Adresse von der DRBW nicht verwendet. Sie erhälten in dieser Zei<br>eine E-Mali-Adresse zum Zwecke der Befrägung im Rahmen des Qualitätsmanagements und Von Evaluationen<br>sowie für die Allumi-Atheut verwendet, wenn und soweit Sie deser Verwendung niet wiedersprechen.<br>Bitte erfassen Sie die Nobilnummer, die während der Zulassung in Vorbereitung auf den Studienstart von Ihnen zu<br>Kommunikation verwendet wird.                                                                                                    |

#### Pflichtfelder \* bitte ausfüllen

| Postanschrift           |                |                                                                                                    |
|-------------------------|----------------|----------------------------------------------------------------------------------------------------|
|                         | Eingabe        | Hinweise                                                                                                    |
| Adresszusatz            |                |                                                                                                    |
| Land*                   | Deutschland    | ✓                                                                                                    |
| Strasse und Hausnummer* | Musterstraße 1 |                                                                                                    |
| Postleitzahl*           | 11111          | Der Ort wird automatisch aus der Postieitzahl ermittelt und angezeigt, sobald Sie auf Speichern klicken. Falls mehre<br>Orte zur angegebenen Postieitzahl hinterlegt sind, können Sie dann eine Auswahl treffen. |
|                         |                |                                                                                                    |
| Zurück Weiter           |                |                                                                                                    |

Speichern peichern und zur Bewerbungsübersicht Bewerbungsübersicht

- ► Speichern
- Weiter

## 3.6. Ausbildungsstätte laut Studienvertrag

#### Pflichtfelder \* bitte ausfüllen

Ausbildungsstätte laut Studienvertrag

|                            | Eingabe     | Hinweise |
|----------------------------|-------------|----------|
| Name der Ausbildungstätte* | Musterfirma |          |
| Straße, Hausnummer*        | Musterweg 1 |          |
| Postleitzahl*              | 11111       |          |
| Ort*                       | Musterort   |          |
| Land*                      | Deutschland |          |

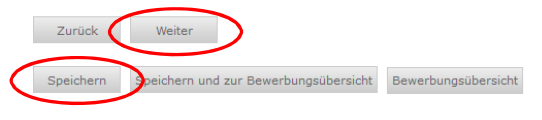

- Speichern
- ► Weiter

## 3.7. Hochschulzugangsberechtigung

Pflichtfelder \* bitte ausfüllen

| Hochschulzugangsberechtigung |
|------------------------------|
|------------------------------|

|                                                          | Eingabe |              |    | Hinweise                                                                                                    |
|----------------------------------------------------------|---------|--------------|----|----------------------------------------------------------------------------------------------------|
|                                                          |         |              |    | Bitte tragen Sie alle Informationen ein, die die Eignung Ihrer Hochschulzugangsberechtigung belegen.                                                                                                |
|                                                          |         |              |    | aHR: Allgemeine Hochschulreife<br>fgHR: Fachgebundene Hochschulreife<br>FHR: Fachgebundene Hochschulreife                                                                                           |
|                                                          |         |              |    | Allgemeine Hochschulreife (Ausland): Anerkennung erforderlich.                                                                                                    |
|                                                          |         |              |    | Beruflich Qualifizierte (aHR): Hochschulzugang mit Aufstiegsfortbildung bzw. Eignungsprüfung (Beratungsgespräch<br>erforderlich),                                                                   |
| Art der Hochschulzugangsberechtigung*                    | Wahlen  | ~            |    | Berufsfachschule (FHR): Fachhochschulreife nach einjährigem bzw. zweijährigem Berufskolleg oder Berufsausbildung<br>mit Fachhochschulreife. Deitaprüfung benötigt, weiter Informationen <u>bior</u> |
|                                                          |         |              |    | Fachgymnasium (aHR): Berufliche Gymnasien (Fachbindung ergänzen).                                                                                                    |
|                                                          |         |              |    | Gesamtschule (aHR): Einschließlich Waldurfschulen und Gymnasialzügen an Integrierten Gesamtschulen.                                                                                                 |
|                                                          |         |              |    | Gymnasium (aHR): sonstige Gymnasien (ohne berufliche Gymnasien).                                                                                                    |
|                                                          |         |              |    | Sonstige Studienberechtigung: Nicht zuordenbare Hochschulzugangsberechtigung.                                                                                                    |
| Datum des Erwerbs der Hochschulzugangsberechtigung       |         | (TT.MM.3333) |    |                                                                                                    |
| Zeugnisdatum noch nicht endgültig                        |         |              |    |                                                                                                    |
| Fachbindung                                              | Wahlen  | ~            |    |                                                                                                    |
| Land des Erwerbs der Hochschulzugangsberechtigung*       | [Wählen |              | Y) |                                                                                                    |
| Bundesland des Erwerbs der Hochschulzugangsberechtigung* | Wählen  | v            |    |                                                                                                    |
| Landkreis des Erwerbs der Hochschulzugangsberechtigung*  | Wählen  | ~            |    |                                                                                                    |
| Note der Hochschulzugangsberechtigung                    | 0,0000  |              |    |                                                                                                    |
| PLZ und Ort der Schule*                                  |         |              |    |                                                                                                    |
| Bei ausländischem Bildungsnachweis                       |         |              |    |                                                                                                    |
| Benötigte Daten                                          | Eingabe |              |    | Hinweise                                                                                                    |
| Land des Ewerbs                                          | Wählen  |              | ×  |                                                                                                    |
| Datum des Ewerbs                                         |         | (TT.MM.3333) |    |                                                                                                    |
| Anerkennende Behörde                                     |         |              |    |                                                                                                    |
| Datum der Anerkennung                                    |         | (TT.MM.JJJJ) |    |                                                                                                    |
|                                                          |         |              |    |                                                                                                    |
|                                                          |         |              |    |                                                                                                    |
| Zurück Weiter                                            |         |              |    |                                                                                                    |
|                                                          |         |              |    |                                                                                                    |

### Art der Hochschulzugangsberechtigung

Die Art der Hochschulzugangsberechtigung (HZB) wird unterschieden

#### nach dem Grad

- Allgemeine Hochschulreife (aHR)
- Fachgebundene Hochschulreife (fgHR)
- Fachhochschulreife (FHR)"

### und nach der <u>Schulart</u>

- Gymnasium
- Berufsoberschule etc.

Falls Sie nicht die eindeutig passende Hochschulzugangsberechtigung herausfinden, verwenden Sie bitte "Sonstige Studienberechtigung".

Bitte beachten Sie, dass die Art der Hochschulzugangsberechtigung alphabetisch sortiert ist:

#### Wählen

- Allgemeine Hochschulreife (Ausland) Beruflich Qualifizierte (aHR) Berufsfachschule (FHR) Berufsoberschule (aHR)
- Fachgymnasium (aHR)
- Fachoberschule (FHR)
- Gesamtschule (aHR)
- Gymnasium (aHR)
- Sonstige Studienberechtigung (aHR)
- Sonstige Studienberechtigung (fgHR)
- Sonstige Studienberechtigung (FHR)

Sie können sich an folgender Tabelle orientieren:

#### Allgemeine Hochschulreife (aHR)

| Gymnasium (aHR)                     | (nicht bei einem beruflichen Gymnasium)                                                                                                    |
|-------------------------------------|----------------------------------------------------------------------------------------------------|
| Gesamtschule (aHR)                  | Freie Walddorfschule, integrierte Gesamtschule, Gemein-<br>schaftsschul                                                                                              |
| Fachgymnasium (aHR)                 | Berufliches Gymnasium, Wirtschaftsgymnasium, techni-<br>sches Gymnasium                                                                                              |
| Berufsoberschule (aHR)              | Zeugnis über die Ergänzungsprüfung zum Erwerb der allge-<br>meinen                                                                                                   |
| Fachgebundene Hochschulreife (fgHR) | Deltaprüfung erforderlich, falls Fachbindung nicht dem<br>angestrebten Studium entspricht<br>Berufliches Gymnasium, Wirtschaftsgymnasium, techni-<br>sches Gymnasium |
| Sonstige Studienberechtigung (fgHR) | technische Oberschule, Wirtschaftsoberschule, Fachakade-<br>mie                                                                                                    |
|                                     | Zeugnis FOS über die fachgebundene Hochschulreife                                                                                                    |
| Fachhochschulreife (FHR)            | Deltaprüfung erforderlich                                                                                                    |
| Berufsfachschule (FHR)              | Berufskolleg II, Kollegschule oder Zeugnis über die Fach-<br>hochschulreife i.V.m. einer schulischen Berufsausbildung                                                |
| Fachoberschule (FHR)                | Zeugnis FOS über die Fachhochschulreife                                                                                                    |
| Sonstige Studienberechtigung (FHR)  | Abgang aus einer Schule nach dem 11. Schuljahr (G8) oder<br>12. Schuljahr                                                                                            |
| Beruflich Qualifizierte             | bei abgeschlossener Berufsausbildung und Berufser-<br>fahrun                                                                                                    |
| Beruflich Qualifizierte (aHR)       | mit berufliche Weiterbildung (mind 400h)<br>z.B. Meister, Betriebswirt                                                                                               |
| Begabten / Eignungsprüfung (FHR)    | ohne berufliche Weiterbildung mit mind. 2 jährige Beufser-<br>fahrung; Eignungsprüfung erforderlich                                                                  |
| Ausland                             | bei Zeugniserwerb im Ausland                                                                                                    |
|                                     | Infolge Anerkennung Ausländisches Zeugnis oder Feststel-<br>lungsprüfung                                                                                             |
| Allgemeine Hochschulreife (Ausland) | Zeugnis eines Studienkollegs für Studienbewerber aus dem<br>Ausland                                                                                                  |
|                                     | Deutsche Schule im Ausland                                                                                                    |

### Datum des Erwerbs der Hochschulzugangsberechtigung

Das Datum des Erwerbs der Hochschulzugangsberechtigung muss immer eingetragen werden.

HINWEIS:

Wenn das Zeugnis noch nicht vorliegt, geben Sie bitte das fiktive Datum "01.08.2021" ein und setzen das Häkchen bei "Zeugnisdatum noch nicht endgültig".

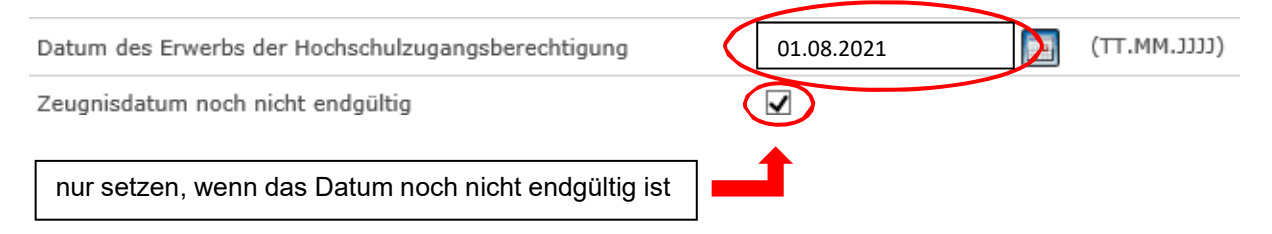

### Weitere Daten zum Erwerb der Hochschulzugangsberechtigung

| Fachbindung                                              | Wählen 🗸            |
|----------------------------------------------------------|---------------------|
| Land des Erwerbs der Hochschulzugangsberechtigung*       | Deutschland         |
| Bundesland des Erwerbs der Hochschulzugangsberechtigung* | Baden-Württemberg V |
| Landkreis des Erwerbs der Hochschulzugangsberechtigung*  | Mannheim V          |
| Note der Hochschulzugangsberechtigung                    | 1,8                 |
|                                                          |                     |
| PLZ und Ort der Schule*                                  | 11111 Musterort ×   |

### Ausländischem Bildungsnachweis

Bei ausländischem Bildungsnachweis bitte gesondertes Feld ausfüllen:

| Bei ausländischem Bildungsnachweis |              |  |
|------------------------------------|--------------|--|
| Benötigte Daten                    | Eingabe      |  |
| Land des Ewerbs                    | Wählen 🗸     |  |
| Datum des Ewerbs                   | (ECCC.MM.TT) |  |
| Anerkennende Behörde               |              |  |
| Datum der Anerkennung              | (ttt.MM.JJ)  |  |

#### ► Speichern

#### Weiter

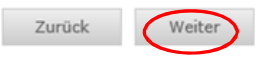

Speichern und zur Bewerbungsübersicht Bewerbungsübersicht

## 3.8. Bisherige Studienzeiten

Falls Sie bereits an einer Hochschule im Inland oder im Ausland eingeschrieben waren, sind Sie zu weiteren Angaben wie z.B. Studienfach und Studienzeiten verpflichtet.

#### Ich habe bereits an der DHBW studiert:

Bisherige Studienzeiten im In- oder Ausland

|                                                 | Eingabe                                                                                                    |
|-------------------------------------------------|----------------------------------------------------------------------------------------------------|
| Abfrage Studienzeiten*                          | <ul> <li>Ich war bisher an keiner Hochschule eingeschrieben</li> <li>Ch habe bereits an der DHBW studiert</li> <li>Ich habe bereits an einer anderen Hochschule / an mehreren anderen Hochschulen studiert</li> </ul> |
| Zurück Weiter                                   |                                                                                                    |
| Speichern Speichern und zur Bewerbungsübersicht | Bewerbungsübersicht                                                                                                    |

Weiter, um weitere Angaben zum bisherigen Studienverlauf zu erfassen

#### Ich habe bereits an einer anderen Hochschule / an mehreren Hochschulen studiert:

Bisherige Studienzeiten im In- oder Ausland

|                                       | Eingabe                                                                                                    |
|---------------------------------------|----------------------------------------------------------------------------------------------------|
| Abfrage Studienzeiten*                | <ul> <li>Ich war bisher an keiner Hochschule eingeschrieben</li> <li>Ich habe bereits an der DHBW studiert</li> <li>Och habe bereits an einer anderen Hochschule / an mehreren anderen<br/>Hochschulen studiert</li> </ul> |
| Zurück Weiter                         |                                                                                                    |
| Speichern und zur Bewerbungsübersicht | Bewerbungsübersicht                                                                                                    |

• Weiter, um weitere Angaben zum bisherigen Studienverlauf zu erfassen

#### Angaben zum bisherigen Studienverlauf

Für jedes Studium sind die entsprechenden Angaben zu machen; hierzu wählen Sie jeweils den Eingabetyp aus:

- Inland für Studienzeiten an einer Hochschule in Deutschland
- Ausland für Studienbeiten an einer Hochschule im Ausland
- Prüfung für ein erfolgreich abgeschlossenes Studium im Inland oder Ausland
- Eingabetyp wählen
- Weiter

Angaben zum bisherigen Studienverlauf

| Studienverlaufseinträge bearbeiten |                               |
|------------------------------------|-------------------------------|
| 1. Verlaufseintrag                 | Eingabe Eingabe               |
| Eingabetyp*                        | Wählen V<br>Inland<br>Ausland |
| Eintrag hinzufügen                 | Prüfung                       |

### Inland (Studienzeiten an einer Hochschule in Deutschland)

Pflichtfelder \* bitte ausfüllen

Bei Status\* ist der Status zu erfassen, der aktuell gilt; falls Sie noch an einer anderen Hochschule immatrikuliert sein sollten, so ist mit den Unterlagen ein entsprechender Nachweis über die bevorstehende Exmatrikulation einzureichen bzw. die Exmatrikulationsbescheinigung nachzureichen. Sie können einen entsprechende Bemerkung eintragen.

#### Beispiel:

| Studienverlaufseinträge bearbeiten |                                         |
|------------------------------------|-----------------------------------------|
| 1. Verlaufseintrag                 | Eingabe                                 |
| Eingabetyp*                        | Inland                                  |
| Von Semester*                      | SoSe 2019 V                             |
| Bis Semester*                      | WiSe 2019/20 V                          |
| Status*                            | exmatrikuliert V                        |
| Abschluss*                         | Bachelor an Universitäten (Erststudium) |
| Fach 1*                            | Elektrische Energietechnik              |
| Fach 2                             | Wählen 🗸                                |
| Fach 3                             | Wählen V                                |
| Hochschule*                        | H Technik und Wirtschaft Karlsruhe (FH) |
| Präsenzstudium/Fernstudium*        | Präsenzstudium in Deutschland 🗸         |
| Vollzeit/Teilzeit*                 | Vollzeit                                |
| Bemerkungen                        |                                         |
| Eintrag löschen Eintrag hinzufügen |                                         |

### Ausland (Bei Studienzeiten an einer Hochschule im Ausland)

Beispiel:

| Studienverlaufseinträge bearbeiten |                                           |
|------------------------------------|-------------------------------------------|
| 1. Verlaufseintrag                 | Eingabe                                   |
| Eingabetyp*                        | Ausland                                   |
| Ab Datum*                          | 02.04.2018 (TT.MM.JJJJ)                   |
| Bis Datum*                         | 31.03.2019 (TT.MM.JJJJ)                   |
| Abschluss*                         | Bachelor an Fachhochschulen (Erststudium) |
| Fach 1*                            | Elektrotechnik/Elektronik                 |
| Fach 2                             | Wählen 🗸                                  |
| Fach 3                             | Wählen 🗸                                  |
| Hochschule (Freitext)              |                                           |
| Land*                              | Frankreich     V                          |
| Art des Auslandsaufenthaltes*      | Studium                                   |
| Austauschprogramm                  | Wählen 🗸                                  |
| Bemerkungen                        | < >                                       |
| Eintrag löschen Eintrag hinzufügen |                                           |

# Prüfung (Bei einem erfolgreich abgeschlossenen Studium in Inland oder Ausland) Beispiel:

| Studienverlaufseinträge bearbeiten |                                           |
|------------------------------------|-------------------------------------------|
| 1. Verlaufseintrag                 | Eingabe                                   |
| Eingabetyp*                        | Prüfung                                   |
| Prüfungsdatum*                     | 30.09.2019 📑 (TT.MM.JJJJ)                 |
| Abschluss*                         | Bachelor an Fachhochschulen (Erststudium) |
| Fach 1*                            | Elektrotechnik/Elektronik                 |
| Fach 2                             | Wählen 🗸                                  |
| Fach 3                             | Wählen 🗸                                  |
| Hochschule*                        | H Technik und Wirtschaft Karlsruhe (FH)   |
| Land*                              | Deutschland V                             |
| Gesamtbewertung*                   | Gut Y                                     |
|                                    | ~                                         |
| Bemerkungen                        | ~                                         |
| Eintrag löschen Eintrag hinzufügen |                                           |

- ► Speichern
- ► Weiter

# 3.9. Abschluss / Erklärung

Die Erklärung zur Vollständigkeit und Wahrheit der Angaben ist mit einem Häkchen zu versehen.

#### Antrag auf Immatrikulation DHBW Heidenheim

| Eingabe        | Hinweise                                                                                                 |
|----------------|----------------------------------------------------------------------------------------------------|
|                | Ich versichere die Vollständigkeit und Wahrheit meiner Angaben.<br>Bitte korrigieren Sie diese Eingaben. |
|                |                                                                                                    |
|                |                                                                                                    |
| pungsübersicht |                                                                                                    |
|                | Eingabe                                                                                                  |

Speichern und zur Bewerbungsübersicht

# 4. Online-Antrag abschicken

Der Online-Antrag ist <u>möglichst frühzeitig</u> auszufüllen und <u>elektronisch abzuschicken</u>. Dazu müssen jedoch alle Abschnitte den Status "OK" aufweisen.

Bitte beachten Sie, dass Sie nach dem "Abschicken" Ihre gemachten Angaben online nicht mehr verändern können. Da wir Ihre Angaben mit den postalischen Unterlagen abgleichen, können wir Änderungen noch vornehmen.

#### Antrag auf Immatrikulation DHBW Heidenheim

| Bitte füllen Sie in allen Abschnitten mindestens alle Pflichtfelder aus (mit * markiert). Im Status z                            | u diesen Abschnitten wird dann OK angezeigt | $\frown$ |
|----------------------------------------------------------------------------------------------------|---------------------------------------------|----------|
| Abschnitte                                                                                                    |                                             |          |
| Bezeichnung                                                                                                    |                                             | Status   |
| Studiengang / Studienrichtung                                                                                                    |                                             | ок       |
| Persönliche Angaben                                                                                                    |                                             | ок       |
| Postanschrift                                                                                                    |                                             | ок       |
| Ausbildungsstätte laut Studienvertrag                                                                                            |                                             | ок       |
| Hochschulzugangsberechtigung                                                                                                    |                                             | ок       |
| Bisherige Studienzeiten im In- oder Ausland                                                                                      |                                             | ок       |
| Abschluss / Erklärung                                                                                                    |                                             | ок       |
|                                                                                                    |                                             |          |
| Bewerbungsstand                                                                                                    |                                             |          |
| Die Nummer für diese Bewerbung lautet : BW-4884<br>Bitte geben Sie diese Nummer bei allen Anfragen bezüglich Ihrer Bewerbung an. |                                             |          |
| Studienwunsch (zulassungsfrei)                                                                                                   |                                             |          |
| Abschluss                                                                                                    | Bachelor of Arts                            |          |
| Prüfungsordnung                                                                                                    | BWL - Handel (Bachelor)                     |          |
| Fachsemester                                                                                                    | 1                                           |          |
|                                                                                                    |                                             |          |
| Benutzerdaten                                                                                                    |                                             |          |
| Diese E-Mail-Adresse ist bei Ihrem Benutzerkonto hinterlegt                                                                      | maxmusterstudent@web.de                     |          |
|                                                                                                    |                                             |          |

Abschicken jbersicht der Bewerbungen

#### Abschicken

Sie erhalten die Meldung über das erfolgreiche Abschicken des Online-Antrags:

#### Antrag auf Immatrikulation DHBW Heidenheim

Abschicken war erfolgreich

Vielen Dank für Ihren Antrag, Ihre Daten wurden übertragen. Der Antrag auf Immatrikulation muss nun ausgedruckt werden. Bitte senden Sie diesen mit Originalunterschrift und den weiteren benötigten Unterlagen an Ihren DHBW Standort.

Übersicht Drucken

#### Zusätzlich erhalten Sie eine E-Mail:

| DU | JALIS-Webportal: Ihr Antrag auf Immatrikulation | Provide the second second seco |
|----|-------------------------------------------------|----------------------------------------------------------------------------------------------------|
| 2  | Von: noreply-dualis@dhbw.de                     | 28.01.2020 um 14:34 Uhr 🚹                                                                                                    |
|    |                                                 |                                                                                                    |

Guten Tag Max Musterstudent,

vielen Dank für Ihren Antrag auf Immatrikulation für ein duales Bachelor-Studium an der Dualen Hochschule Baden-Württemberg.

Um Ihren Antrag zu vervollständigen, drucken Sie bitte den Antrag auf Immatrikulation aus, unterschreiben ihn und schicken ihn mit den erforderlichen schriftlichen Unterlagen an die aufgedruckte Adresse. Bitte prüfen Sie den Antrag auf Richtigkeit und korrigieren Sie ggf. die Angaben handschriftlich.

Auf dem Ausdruck finden Sie eine Checkliste, in der Sie eintragen können, welche Unterlagen Sie dem Antrag beigelegt haben. Fehlende Unterlagen reichen Sie

bitte schnellstmöglich nach. Ihr Antrag auf Immatrikulation kann erst nach Eingang Ihrer schriftlichen Unterlagen bearbeitet werden. Weitere Informationen und Kontaktdaten finden Sie auf der Internetseite Ihrer Studienakademie.

Mit freundlichen Grüßen

Ihre Duale Hochschule Baden-Württemberg

Bitte beachten Sie, dass Sie sich für eine aktualisierte Ansicht u.U. neu einloggen müssen.

# 5. Antrag drucken und unterzeichnen

Der Antrag auf Immatrikulation ist zu drucken und eigenhändig zu unterzeichnen.

#### Bewerbung drucken

#### Bewerbung drucken

Sie können die Druckfassung Ihrer Bewerbung nun herunterladen. <u>Bachelor - Antrag auf Immatrikulation</u>

Falls Sie bereits das pdf-Formular "Antrag auf Immatrikulation" unterzeichnet und eingesendet haben, ist das Drucken und Unterzeichnen des Online-Antrages nicht mehr notwendig.

# 6. Antrag per Post zusenden

## 6.1. Grundsätzliches

Bitte senden Sie so früh wie möglich den Antrag mit den weiteren Unterlagen postalisch an das Studiengangsekretariat

Falls ein Zeugnis (Abiturzeugnis oder Ergebnis Deltaprüfung) noch nicht vorliegen sollte, können Sie dieses gerne nachreichen.

## 6.2. Beglaubigung von Dokumenten

Zur Immatrikulation wird das Zeugnis über die Hochschulzugangsberechtigung in **beglaubigter Form** oder als Zweitschrift benötigt. Bitte reichen Sie keine Original-Zeugnisse ein!

Amtliche Beglaubigungen von folgenden Behörden werden angenommen:

- Schulen, Hochschulen
- Notar
- Gemeindeämter
- Bundeswehr (ausschließlich bei Studienbewerber der Bundeswehr)

Beglaubigungen von folgenden Stellen werden NICHT angenommen:

- Sparkasse
- Krankenkassen
- Pfarramt

# 7. Rückmeldungen der DHBW

Bitte loggen Sie sich regelmäßig ein, da wir Ihnen über das Portal den Stand Ihres Antrags mitteilen werden.

#### Meine Bewerbungen / Antrag auf Immatrikulation

| Meine Bewerbungen / Antrag auf Immatrikulation |                    |           |              |              |              |                   |                  |
|------------------------------------------------|--------------------|-----------|--------------|--------------|--------------|-------------------|------------------|
| Semester WiSe 2020/21                          |                    |           |              |              |              |                   |                  |
| Bewerbung                                      | Externes Verfahren | Status    | Gestartet    | Abgeschickt  | Aktion       |                   |                  |
| DHBW Heidenheim (zulassungsfrei)               |                    | Empfangen | 1. Apr. 2020 | 2. Apr. 2020 | Zurückziehen | ▶ <u>Anzeigen</u> | ▶ <u>Drucken</u> |
| Vertragseingang Bachelor (zulassungsfrei)      |                    | Empfangen | 2. Apr. 2020 | 2. Apr. 2020 |              |                   |                  |

#### Checkliste

In der Checkliste werden wir Hinweise vermerken, die Sie bitte entsprechend beachten. Sobald ein grünes Häkchen gesetzt ist, bestätigen wir Ihnen damit, dass die Unterlage in der entsprechenden Form vorliegt (eine rechtliche Prüfung ist jedoch noch nicht erfolgt).

| Bachelor - Antrag          | auf Immatrikulation              |                                                                     |           |              |
|----------------------------|----------------------------------|---------------------------------------------------------------------|-----------|--------------|
| Checkliste                 |                                  |                                                                     |           |              |
| Bezeichnung                |                                  | Beschreibung zusätzliche Bemerkung                                  | Anmerkung | gesetzt      |
| Studienvertrag im Original |                                  |                                                                     |           | $\checkmark$ |
| Kopie Identitätsnachweis   | (Personalausweis oder Reisepass) |                                                                     |           | $\checkmark$ |
| Nicht EU-Bürger: Kopie de  | r Aufenthalts- genehmigung       |                                                                     |           |              |
| Bei allgemeiner Hochschult | reife (Abitur): Zeugnis          | Bitte Zeugnis in amtlich beglaubigter Kopie<br>per Post nachreichen |           |              |

### Bewerbungsstand

Zusätzlich vermerken wir einen Gesamtstatus:

| Bewerbungsstand                                                                                                    |  |  |
|----------------------------------------------------------------------------------------------------|--|--|
| Die Nummer für diese Bewerbung lautet : BW-2017<br>Bitte geben Sie diese Nummer bei allen Anfragen bezüglich Ihrer Bewerbung an. |  |  |
| Status: Empfangen                                                                                                    |  |  |

- Offen: Bearbeiten Sie bitte Ihren Antrag zeitnah und klicken Sie in der Bewerbungsübersicht auf "Abschicken", wenn alle Angaben vollständig sind. Sie erhalten dann eine automatisch generierte E-Mail mit der Bitte, den Antrag zu drucken, zu unterzeichnen und mit den entsprechenden Unterlagen per Post an die DHBW Heidenheim zu senden.
- Abgeschickt: Die DHBW Heidenheim wartet auf Zusendung Ihrer Unterlagen. Bitte bringen Sie Ihre Dokumente so bald wie möglich auf den Postweg.
- Empfangen (Prüfliste beachten): Ihr Antrag auf Immatrikulation mit den eingereichten Unterlagen wird an der DHBW Heidenheim bearbeitet. Verfolgen Sie nun den Stand in der Checkliste
- Klärungsbedarf: Es gibt Unstimmigkeiten in Ihren Unterlagen. Die DHBW nimmt mit Ihnen Kontakt auf bzw. bitte nehmen Sie Kontakt mit der DHBW auf; weitere Hinweise sind in der Checkliste unter der Bezeichnung Sonstiges vermerkt.
- In Prüfung: Die rechtliche Prüfung Ihrer eingereichten Unterlagen erfolgt derzeit. Sobald diese abgeschlossen ist, erhalten Sie eine weitere Meldung.
- Immatrikuliert: Der Immatrikulationsbescheid wird Ihnen postalisch zugesendet. Ein weiteres Exemplar erhält Ihre Ausbildungsstätte

# 8. FAQ's

Bitte wenden Sie sich nur dann per E-Mail an die DHBW Heidenheim, wenn wir Sie aufgefordert haben bzw. wenn es aus der Checkliste hervorgeht

Frage: Muss ich den Online-Antrag noch einmal per Post zusenden, obwohl ich den Antrag bereits ausgefüllt habe?

Antwort: Wir benötigen ein Exemplar des Antrags auf Immatrikulation mit Original-Unterschrift. Wenn ein pdf-Antrag bereits ausgefüllt und unterschrieben an der DHBW eingegangen ist, so ist dies ausreichend.

Frage: Mein Login funktioniert nicht mehr.

Antwort: Bitte Passwort zurücksetzen. Falls das Konto gesperrt ist, senden Sie bitte eine Mail an <u>immatrikulation@dhbw-heidenheim.de</u> und vermerken im Betreff Ihren Namen sowie "Konto gesperrt".

Frage: Ich habe den Antrag bereits online abgeschickt und muss eine Angabe korrigieren. Dies geht nicht mehr.

Antwort: Bitte teilen Sie uns die nachträglichen Änderungen per E-Mail mit. Sie können auch die Änderungen auf dem ausgedruckten Antragsformular notieren, welches unterschrieben an uns versendet werden muss.

Frage: Bei der Erfassung des Vorstudiums finde ich meine Hochschule / Universität in der Auswahlliste nicht.

Antwort: Bitte im Ausdruck händisch korrigieren.